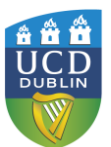

# How to create a portable encrypted USB Key using TrueCrypt

## INTRODUCTION

TrueCrypt 'Traveler Mode' provides secure encryption for programs/files on portable devices such as USB Memory keys. It uses strong encryption for storage, and results in secure file storage that is highly portable, and can be backed up safely without compromising security.

## INSTRUCTIONS

To create an encrypted USB memory stick we perform the following steps:

- ✓ Install and configure the required software on a blank USB Stick (steps 1-4)
- ✓ Create an encrypted file that acts as a secure file container (the encrypted drive) on the USB drive. (steps 5-12)
- ✓ Create a backup of the encrypted drive password header (for backup in case password is lost)- This is VERY IMPORTANT. (next section)

| Step | Action                                                                                                    |                                                                                                    |
|------|----------------------------------------------------------------------------------------------------|----------------------------------------------------------------------------------------------------|
| 1.   | Download TrueCrypt<br>6.0 <u>www.truecrypt.org</u><br>Double-click on exe.<br>File or desktop shortcut.<br>Choose <b>Extract</b> to<br>unpack the files.<br>Connect your USB key<br>and backup and<br>delete all current<br>contents. | IrueCrypt Setup         Wizard Mode         Select one of the modes. If you are not sure which to select, use the default mode.         Install         Select this option if you want to install or update TrueCrypt on this system.         Extract |
| 2.   | Browse to the<br>extracted file area and<br>double click the<br><b>trueCrypt icon</b> .                                                                                                    | TrueCrypt<br>TrueCrypt<br>TrueCrypt Foundation                                                                                                    |

| Version:1.0- 26/08/2008 | ID:ITSEC-ADV-045 | Status: Issued |
|-------------------------|------------------|----------------|
| Page 1 of 10            |                  |                |

| 3. | Go to <b>Tools</b> and<br>choose <b>Traveler Disk</b> | TrueCrypt                                                                                                    |
|----|-------------------------------------------------------|----------------------------------------------------------------------------------------------------|
|    | Setup from the drop                                   | Volumes System Keyriles Tools Settings Help                                                                                                    |
|    | down menu.                                            | Drive Volume Test Vectors                                                                                                    |
|    |                                                       | See         Itest vectors                                                                                                    |
|    |                                                       | G: Traveler Disk Setup     Getation      Getation |
|    |                                                       | Keyfile Generator     Volume Creation Wittard                                                                                                    |
|    |                                                       |                                                                                                    |
|    |                                                       | Contraction Refresh Drive Letters                                                                                                    |
|    |                                                       | Backup Volume Header                                                                                                    |
|    |                                                       | Restore Volume Header                                                                                                    |
|    |                                                       |                                                                                                    |
|    |                                                       |                                                                                                    |
|    |                                                       |                                                                                                    |
| 4. | To set up USB key to                                  | TrueCrypt Traveler Disk Setup                                                                                                    |
|    | support traveler mode,                                | File Settings                                                                                                    |
|    | Use <b>Browse</b> to choose                           | E:\ Browse                                                                                                    |
|    | your USB key drive                                    | ✓ Include TrueCrypt Volume Creation Wizard                                                                                                    |
|    | letter. In this example                               |                                                                                                    |
|    | the drive is $E:\setminus$                            | AutoRun Configuration (autorun.inf)                                                                                                    |
|    | Other settings you                                    | C Do nothing                                                                                                    |
|    | should use are:                                       | C Start TrueCrypt                                                                                                    |
|    |                                                       | Auto-mount TrueCrypt volume (specified below)     Mount Settings                                                                                                    |
|    | <ul> <li>Auto-Mount volume</li> </ul>                 | TrueCrypt volume to mount (relative to traveler disk root):                                                                                                    |
|    | (you must specify                                     | Browse                                                                                                    |
|    | here the proposed                                     | Mount volume as drive letter: First available                                                                                                    |
|    | name of your                                          | Open Explorer window for mounted volume                                                                                                    |
|    | truecrypt volume                                      | Mount volume as read-only                                                                                                    |
|    | e.g.                                                  |                                                                                                    |
|    | secure_drive_file)                                    | Create Close                                                                                                    |
|    | Note the filename                                     |                                                                                                    |
|    | (you'll need to                                       |                                                                                                    |
|    | reenter it later)                                     |                                                                                                    |
|    |                                                       |                                                                                                    |
|    | ✓ Open Explorer                                       |                                                                                                    |
|    | window for                                            |                                                                                                    |
|    | mounted volume-                                       |                                                                                                    |
|    | this is convenient                                    |                                                                                                    |
|    | when you connect                                      |                                                                                                    |
|    | a drive.                                              |                                                                                                    |
|    | Cache password in                                     |                                                                                                    |
|    | driver memory this                                    |                                                                                                    |
|    |                                                       |                                                                                                    |
|    | only need to enter                                    |                                                                                                    |
|    | the drive paraword                                    |                                                                                                    |
|    |                                                       |                                                                                                    |
|    |                                                       |                                                                                                    |

Version:1.0- 26/08/2008

ID:ITSEC-ADV-045

Status: Issued

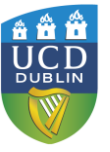

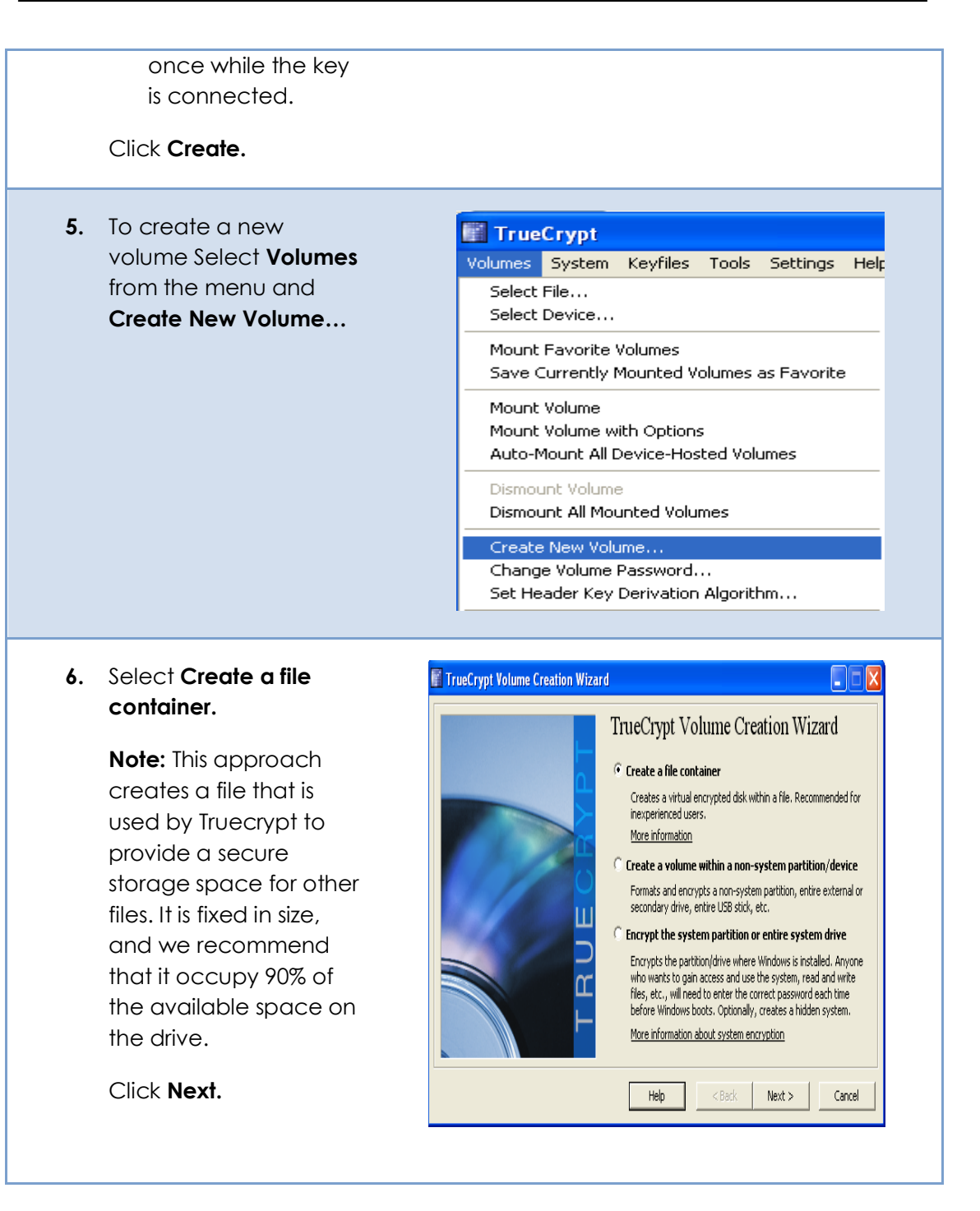

| Version:1.0- 26/08/2008 | ID:ITSEC-ADV-045 | Status: Issued |
|-------------------------|------------------|----------------|
| Page 3 of 10            |                  |                |

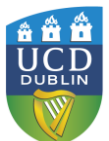

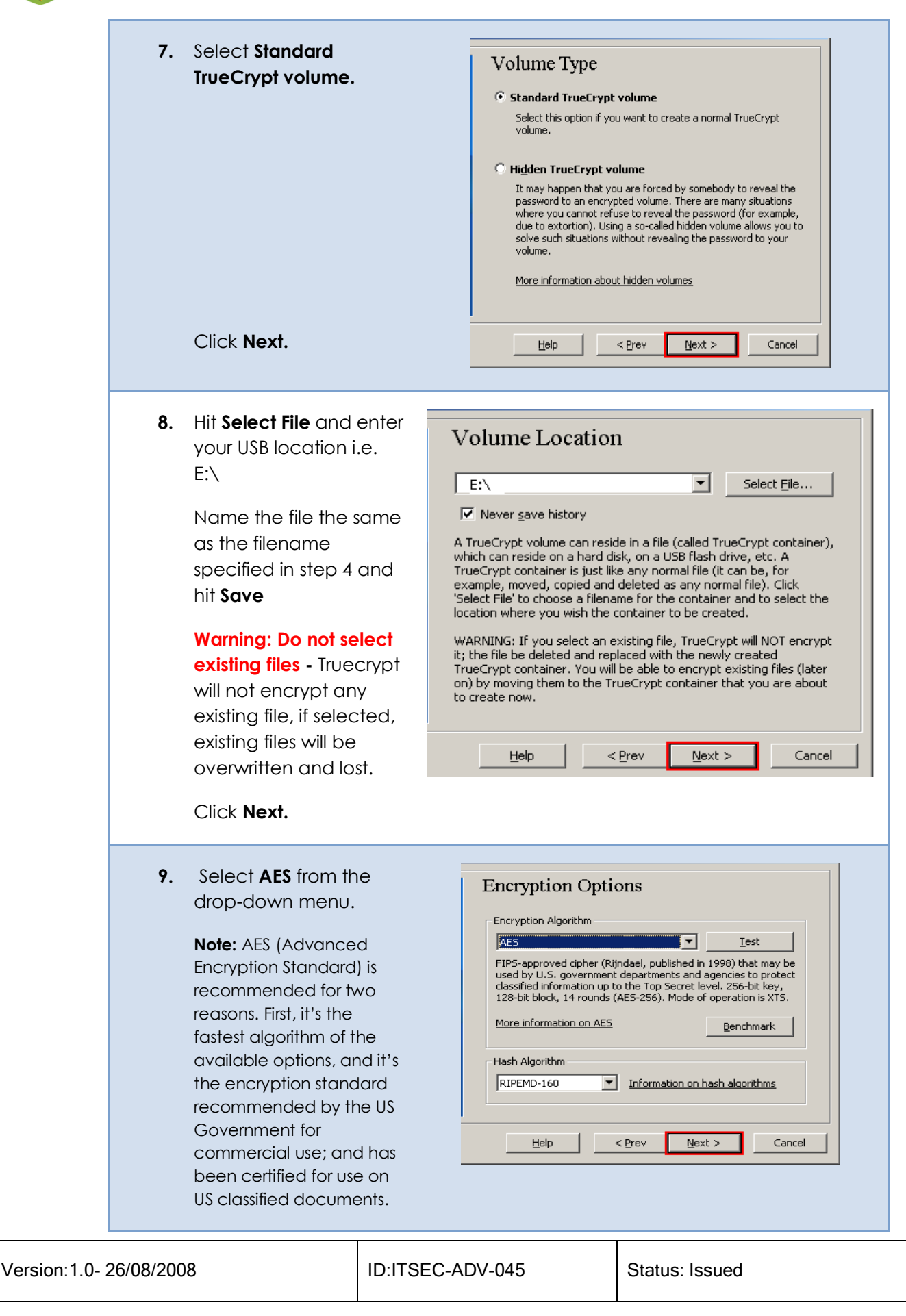

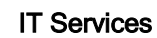

| Select the default Hash<br>Algorithm.                                                                                                    |                                                                                                    |
|----------------------------------------------------------------------------------------------------|----------------------------------------------------------------------------------------------------|
| Click Next.                                                                                                    |                                                                                                    |
| 10. Specify the size you<br>want to allocate to the<br>TrueCrypt container –<br>we recommend that<br>you leave about 10% of<br>available space free<br>for technical reasons. | Volume Size           Image: Image: Im |
| Click <b>Next.</b>                                                                                                    | Help < Prev Next > Cancel                                                                                                    |
| 11. Choose a strong<br>volume password and<br>confirm it.                                                                                                    | Volume Password         Password:                                                                                                    |
| Click <b>Next.</b>                                                                                                    | Help     < Prev                                                                                                    |

| Version:1.0- 26/08/2008 | ID:ITSEC-ADV-045 | Status: Issued |
|-------------------------|------------------|----------------|
| Page 5 of 10            |                  |                |

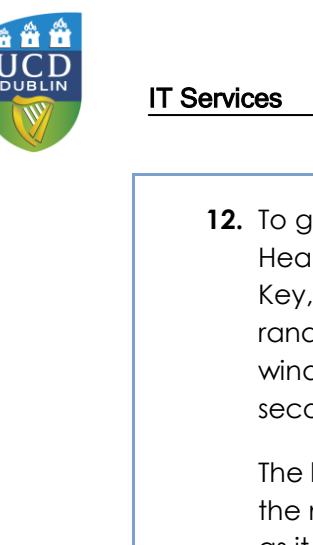

| To generate the<br>Header and Master<br>Key, Move the mouse<br>randomly within the<br>window for at least 30<br>seconds.<br>The longer you move<br>the mouse the better,<br>as it increases the<br>strength of keys used<br>for encryption.<br>Click <b>Format</b> to create<br>the TrueCrypt Volume.<br>Depending on the size<br>of container file, this<br>step may take several<br>minutes.<br>This is the final step to<br>create a Truecrypt USB<br>key.     | Volume Format   Options   Flesystem NTFS   Cluster Default   Peader Key:   Master Key:   Done Speed   Left   MPORTANT: Move your mouse as randomly as possible within this window. The longer you move it, the better. This significantly increases the cryptographic strength of the encryption keys. Then click Format to create the volume. Help Prov Cornet Cancel                |
|----------------------------------------------------------------------------------------------------|----------------------------------------------------------------------------------------------------|
| To use the newly<br>created key, quit<br>Truecrypt, remove the<br>USB key and reinsert it.<br>Autoplay will give you<br>the option of running<br>truecrypt, and you will<br>be prompted for your<br>password.<br>Truecrypt will mount<br>two disks- the open<br>area of the disk<br>containing the<br>software, and a new<br>drive which has the<br>capacity of the<br>encrypted file created<br>earlier. All files placed<br>in this container are<br>encrypted. | TrueCrypt Traveler Disk (D:)         Always do this for software and games:         Install or run program         Mount TrueCrypt volume         Published by TrueCrypt Foundation         General options         Open folder to view files         Using Windows Explorer    Note: If autoplay doesn't work, run truecrypt when the drive is connected, and go through steps 13-17 |

Version:1.0-26/08/2008

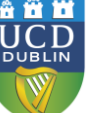

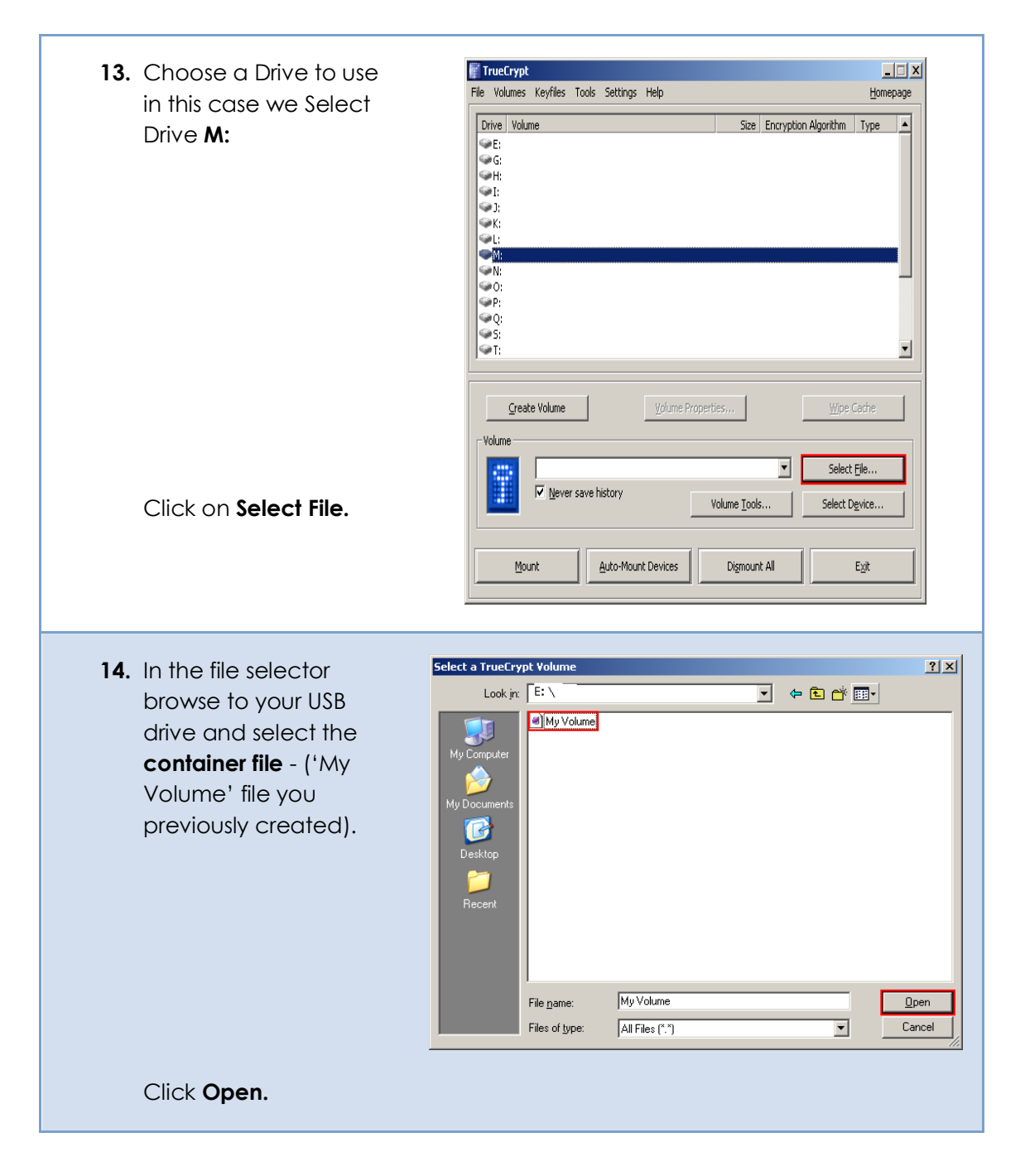

| Version:1.0- 26/08/2008 | ID:ITSEC-ADV-045 | Status: Issued |
|-------------------------|------------------|----------------|
| Page 7 of 10            |                  |                |

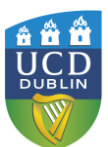

| <b>15.</b> Go to the TrueCrypt<br>main window and<br>choose a drive letter to<br>which the TrueCrypt<br>Container will be<br>mounted. | File Volumes       Keyfiles Tools Settings Help       Homepage         Drive Volume       Size Encryption Algorithm       Type         E:       Size       Encryption Algorithm       Type         B:       Size       Encryption Algorithm       Type         B:       Size       Encryption Algorithm       Type         B:       Size       Encryption Algorithm       Type         B:       Size       Encryption Algorithm       Type         B:       Size       Size       Size       Size         B:       Size       Size       Size       Size       Size         B:       Size       Size       Size       Size       Size       Size       Size         B:       Size       Size <t< th=""></t<> |
|----------------------------------------------------------------------------------------------------|----------------------------------------------------------------------------------------------------|
| Click Mount.                                                                                                    | Mount         Auto-Mount Devices         Digmount All         Exit                                                                                                    |
| 16. Enter the password you created in step 11. Click OK.                                                                              | Password:       OK         Cache passwords and keyfiles in memory       Cancel         Display Password       Display Password         Use keyfiles       Keyfiles,,                                                                                                    |
| <b>17.</b> The USB key is now mounted in a container on a drive M.                                                                    | For more information on how to <b>use TrueCrypt</b> visit the TrueCrypt Website @ <u>www.truecrypt.org</u>                                                                                                    |

#### BACKING UP THE DRIVE AND KEY FILES.

The encrypted file password cannot be recovered if forgotten. For this reason, it is a very good strategy to create a backup key file with a known password to be kept safely elsewhere (this is a small file, so you can email it to yourself for example, just don't send the password with it). The steps for this are detailed below.

You should also consider that material held on the USB key, though it can't be read, may be lost. Anything you hold on such a key should also be held somewhere else. In this case you can simply copy the encrypted file container to another computer or disk you have available (the file will almost certainly be too big to email!).

#### Step Action

| Version:1.0- 26/08/2008 | ID:ITSEC-ADV-045 | Status: Issued |
|-------------------------|------------------|----------------|
| Page 8 of 10            |                  |                |

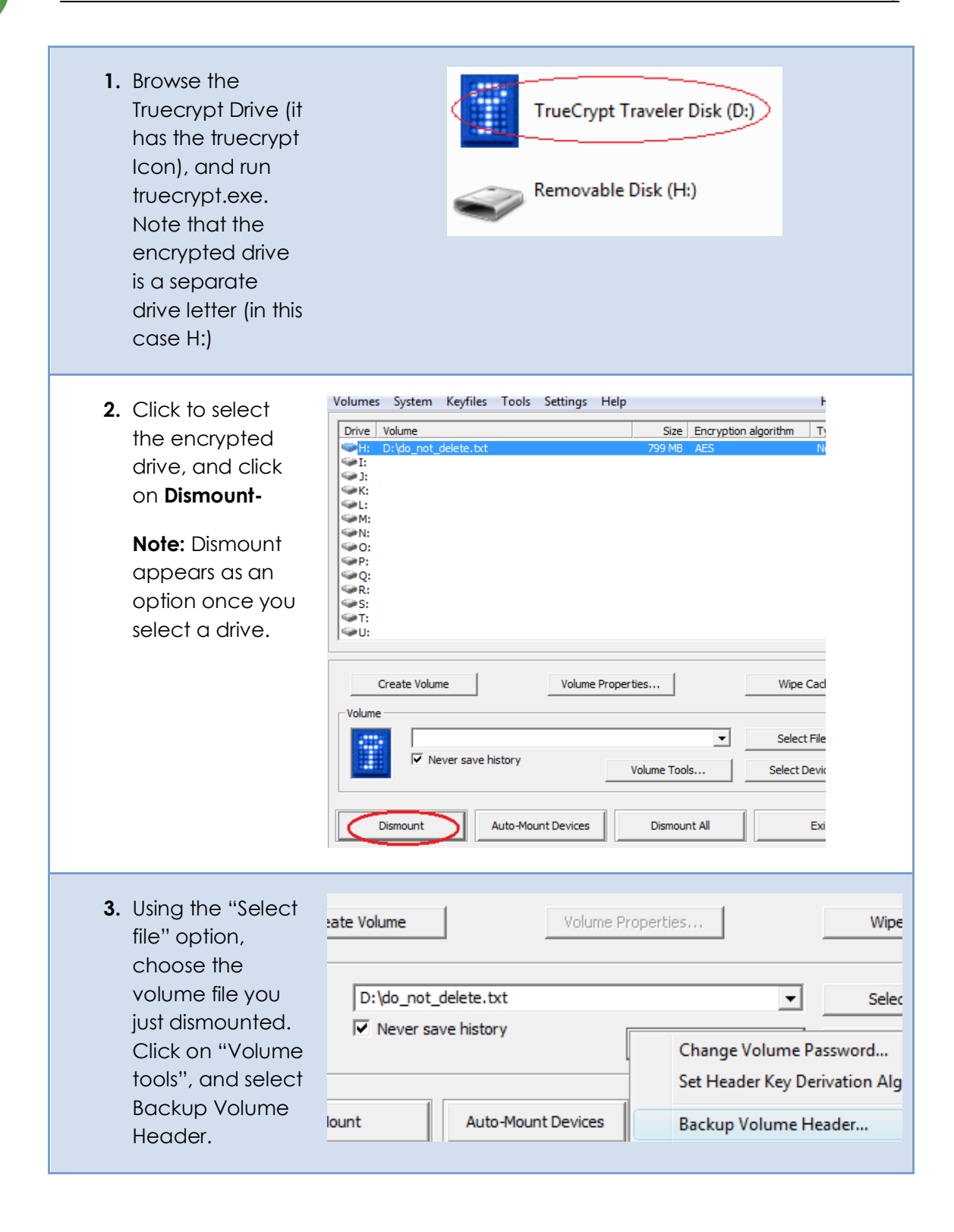

| Version:1.0- 26/08/2008 | ID:ITSEC-ADV-045 | Status: Issued |
|-------------------------|------------------|----------------|
| Page 9 of 10            |                  |                |

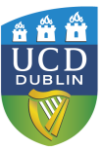

4. Enter your password as directed, and select that the file does not have a hidden volume. After the various warnings, give the file a name and store it somewhere secure e.g. copy to CD and store securely.

🔥 Vo

Volume header backup has been successfully created.

IMPORTANT: Restoring the volume header using this backup will also restore the current volume password. Moreover, if keyfile(s) are/is necessary to mount the volume, the same keyfile(s) will be necessary to mount the volume again when the volume header is restored.

WARNING: This volume header backup may be used to restore the header ONLY of this particular volume. If you use this header backup to restore a header of a different volume, you will be able to mount the volume, but you will NOT be able to decrypt any data stored in the volume (because you will change its master key).

ОК

**Note:** If you restore this header you also restore the current password. You should consider storing this file and password somewhere safe, e.g. burn it to a CD and add a file with the password in it, then change the password on the current volume.

### APPENDIX: AES ENCRYPTION AND SECURITY CONSIDERATIONS

This document describes a process for creating a portable secure store for documents and files. When using it, bear in mind the following:

Files stored on this key may also be in temporary storage on the machine where they were last created or edited. Other users of these computers may be able to retrieve older copies of the files. For this reason, files on these drives should only be used on secure computers in trusted locations.

Within Truecrypt, AES is used in 256 bit mode, with initial key vectors randomized based on user input. Truecrypt itself has not been subjected to FIPS evaluation, though the AES algorithm is FIPS approved.

For details on the AES standard and approval process, see the following additional external references:

Wikipedia: http://en.wikipedia.org/wiki/Advanced Encryption Standard

Official AES Standard Document: http://www.csrc.nist.gov/publications/fips/fips197/fips-197.pdf

Joan Daemen and Vincent Rijmen, "The Design of Rijndael: AES - The Advanced Encryption Standard." Springer-Verlag, 2002. <u>ISBN 3-540-42580-2</u>.

Finally, the Truecrypt guide documentation provides details on other aspects of the uses of Truecrypt.

| Version:1.0- 26/08/2008 | ID:ITSEC-ADV-045 | Status: Issued |
|-------------------------|------------------|----------------|
| Page 10 of 10           |                  |                |